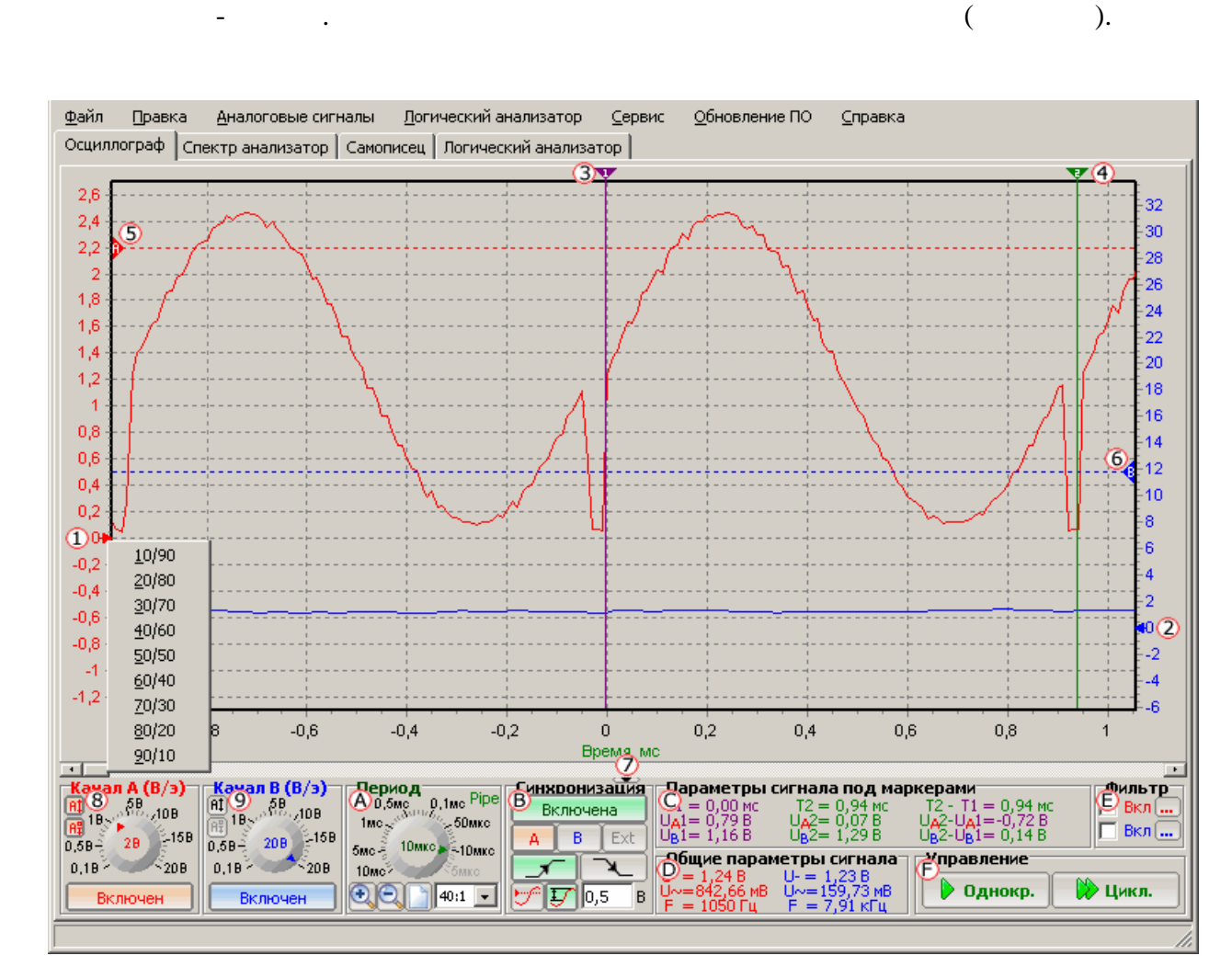

A (

).

**B** (

),

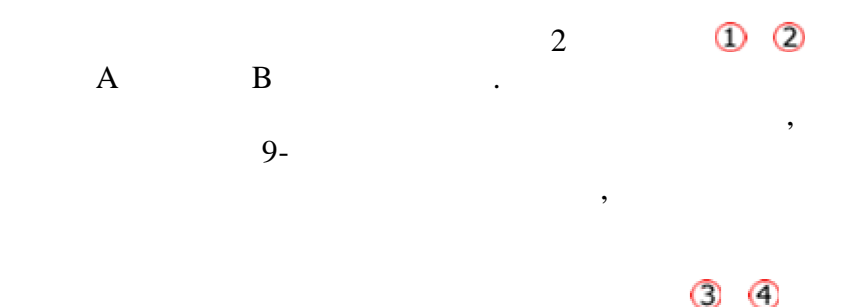

)

А

(

A

А

<u> 6</u>.

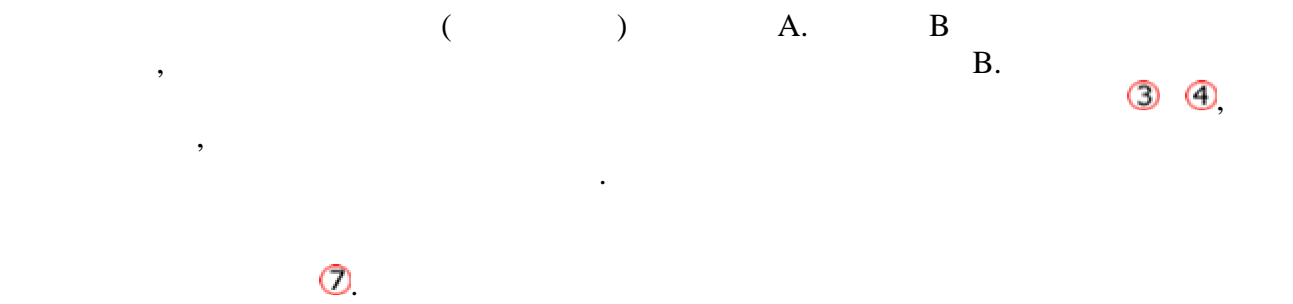

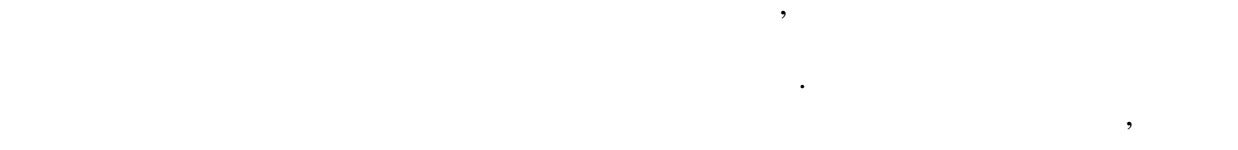

**8**/9 " A/B A/B )". ( / USB 0-2 2-20 .  $\pm 2$ ±2 ±2 / / 40 / 1024 = 0,039 . 4 / 1024 = 0,0039 ( 10 10  $\pm 5$ ), / /

, 100 200 . " " ▲ ( ) . . . . . . . . . . .

, . . , " " , " " , pipe - (

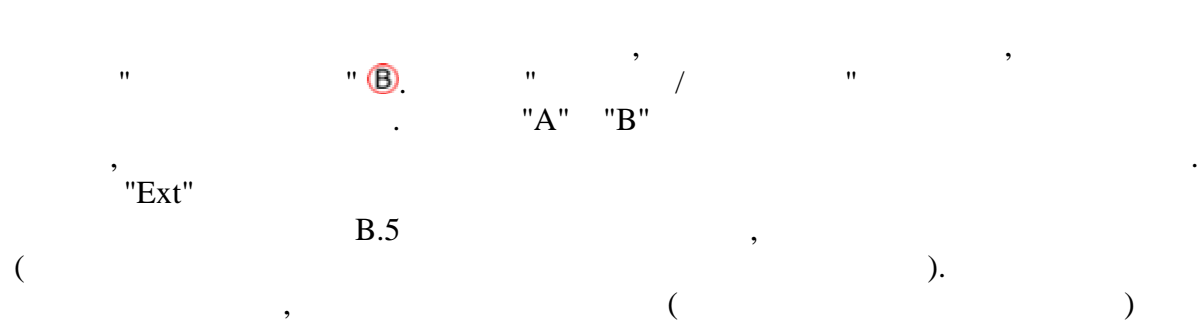

, ( ) ( ) . ; , ,

,

" " D

""E, , . "...",